# 東京工科大学 図書館講座 『医療文献を探そう – 医中誌 Web 編』

資料作成:東京工科大学メディアセンター図書館 図書館講座担当

# 文献データベース『医中誌 Web』

- 日本国内で発行された医学・医療保健分野の学術雑誌から、 論文や解説記事の「書誌情報」を載せます。
- ◆ 情報を医学の専門的概念で分類・整理しています。
- 本文入手を案内します。図書館購入電子ジャーナル、図書館所 蔵情報、文献取り寄せを申し込む機能など.

# 『医中誌 Web』を使うには

- 学内 ⇒ 端末を大学ネットワークに接続してください。
- 学外 ⇒ 図書館ウェブページの専用入口から接続します。
  - 図書館ページ: MENU データベース・電子ジャーナル ▶文献情報 ▶医中誌 Web – 「学外用」

医中誌Web 学内用 学外用

# 医中誌 Web 基本検索

### □ 検索対象項目の選択と検索実行

# 検索対象項目 -初期値

[すべて検索]
 医中誌データの<u>すべての項目を対象にします。</u>
 マッピング機能(統制語への自動案内)により、
 入力した語と同じ意味の統制語も対象にします。
 例)
 退院支援→ 移行期ケア/TH or 退院支援/AL
 \*/TH Thesaurus, シソーラス
 \*/AL All Fields, すべての項目

#### 検索対象項目 -選択

[タイトル+抄録] 医中誌データのタイトルか抄録を対象にします。 検索語が論文内容と直接かかわりない文字列に ヒットするのを防げます。 例) タイトル+抄録 退院支援→ 退院支援/TA \*/TA Title Abstract, 論文タイトルと抄録

#### 検索窓の入力ルール

複数の語をスペースで区切って入力すると、入力 した語がすべて含まれる AND 検索を実行しま す。一度に多くの語を入力すると、ヒット件数が 減ってしまいます。 例) 退院 支援→ (退院/TH or 退院/AL) and 支援/AL

にアクセスする

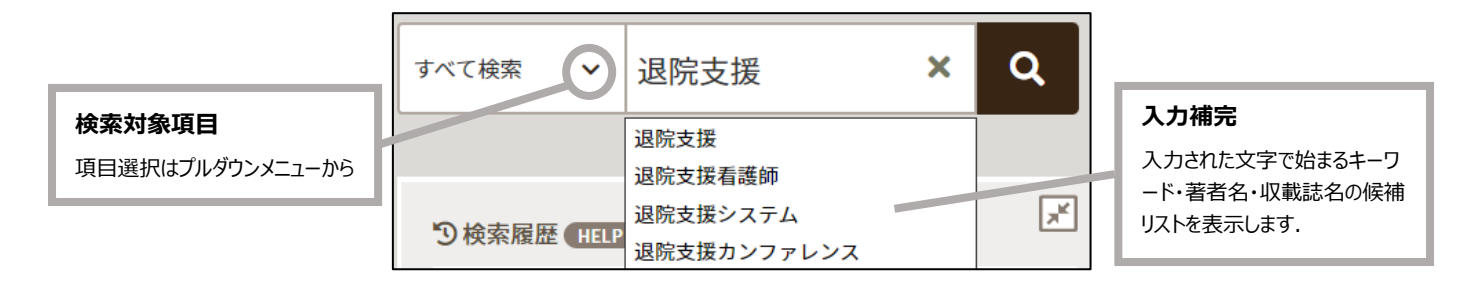

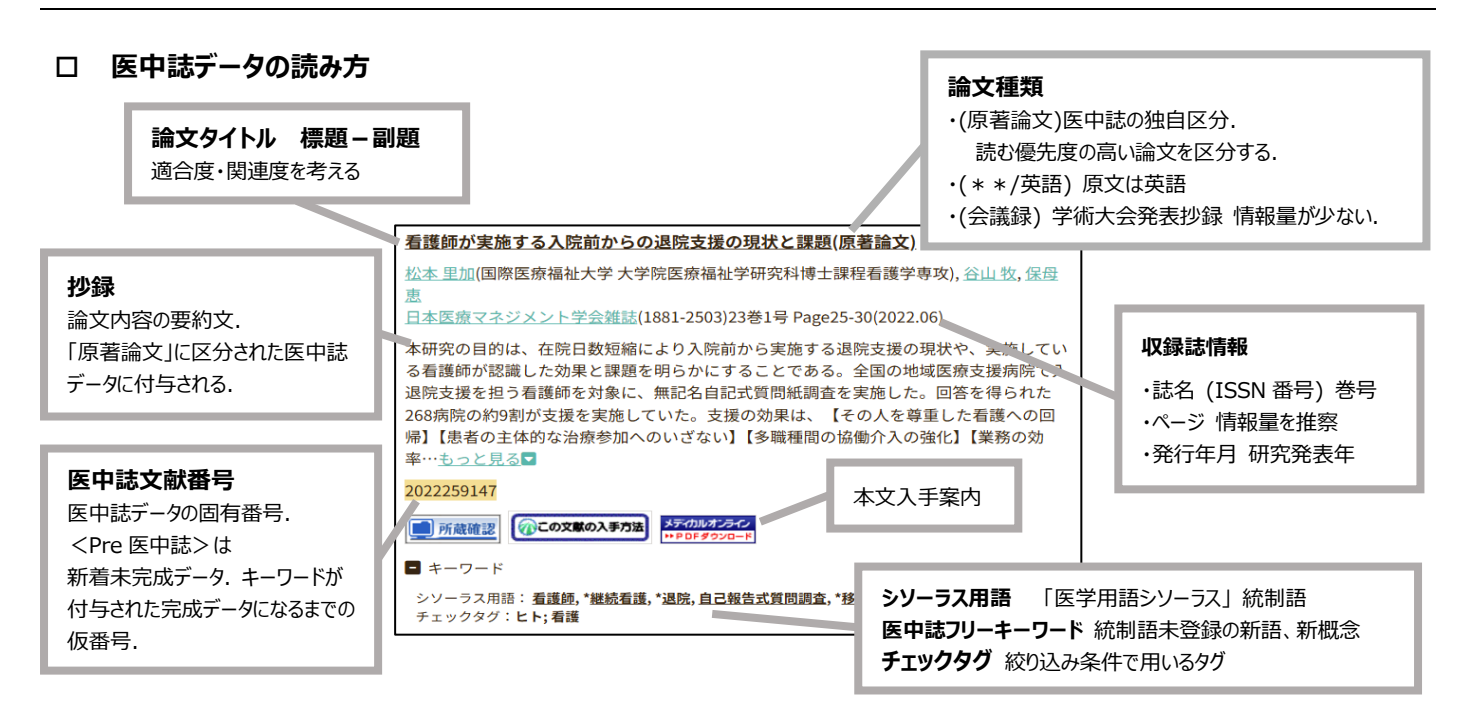

# □ 選んだ文献を入手する

① 医中誌データに表示されるリンクアイコンから、電子ジャーナルを配信するサイトへ進む ⇒ 電子版ダウンロード

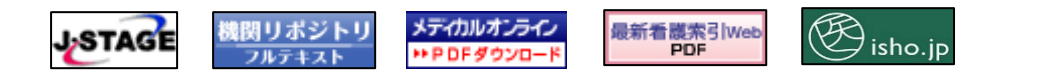

② 医中誌データに電子ジャーナルリンクアイコンが表示されない、またはリンク先でダウンロードができない文献は この文献の入手方法

(図書館がすべての医中誌データに表示しているアイコンです)

↓文献入手をサポートする EBSCO Full Text Finder に案内されます。

#### 東京工科大学図書館蔵書検索(OPAC)で所蔵を確認する

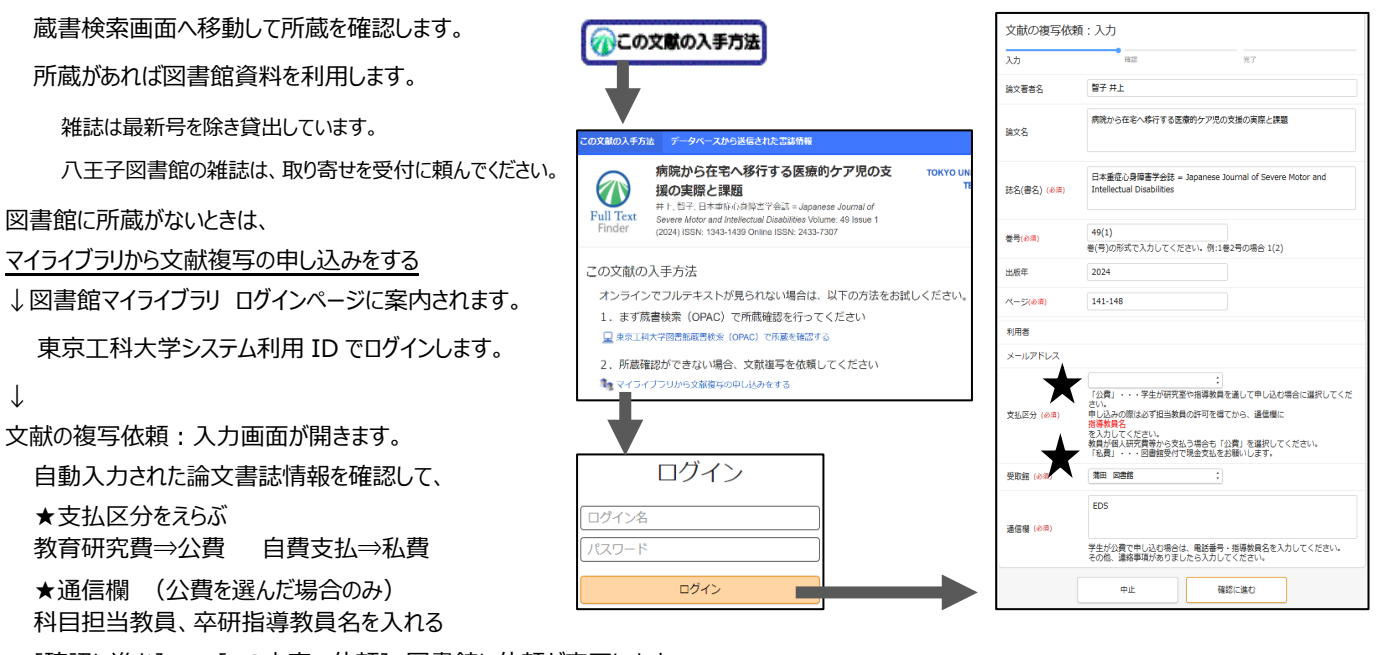

[確認に進む] ⇒ [この内容で依頼] 図書館に依頼が完了します。

複写依頼

学生が支払方法「公費」を選ぶときは、授業科目やゼミの担当教員に許可を得てください。 複写は **3 日から 1 週間程度**で到着します。メールで、受取可能になったことをお知らせします。図書館に取りに来てください。 図書館がお休みの期間など、もう少し時間がかかることもありますので余裕を持って申し込みしてください。

## □ 文献リストを作成する

医中誌 Web は、ログアウトすると検索履歴が失われます。

発見した情報は、ダウンロード[雲のマーク] で出力して文献リスト

を作成しておきましょう。

クリップボード[クリップのマーク] は検索作業中に発見した情報を

## 一時保存できます。

保存した情報はクリップボードページから、編集・ダウンロードします。

## ▶ クリップボード

クリップボードに文献が保存されると、画面上部(スマートフォンでは ハンバーガーメニュー内)のクリップボードアイコン「」が、件数の表 示に変わります。最大 500 件を一時保存します。

重複データを消し込む作業にも使えます。

漏れのない検索を試すため、近似するキーワードで得られた結果を クリップボードに追加しておくと重複データは保存されません。

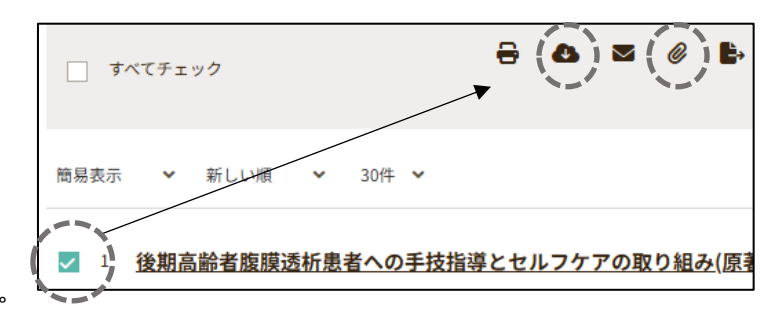

#### ▶ ダウンロード フォーマット

#### テキスト形式 ⇒「改行区切り」

Windows メモ帳、Microsoft Word など 文章編集にお勧めです。

表形式 ⇒「CSV 方式」

Microsoft Excel など、医中誌データの各項目を一覧表にします。 情報の並べ替えや分類など、文献検討の作業を効率よく進められます。 表を作成する場合には、出力内容 [<全項目] にチェックを入れ、 キーワードや抄録などを一緒に書き出しておくのがお勧めです。

## □ シソーラス参照(統制語検索)

統制語検索は、論文著者がもちいる表現の違いや、検索者の概念の違いによる検索漏れを防ぎます。 思いついたキーワードで検索するよりも、多くの文献を発見できます。

#### 医学用語シソーラス

医中誌が作成するキーワード集の名称です。

医学の専門的概念で統制語を体系的に関連付け、医中誌 Web で検索を制御する中心的役割を果たします。

## ▶シソーラスブラウザで統制語を調べて統制語検索

- ① 画面上の「シソーラスブラウザ」を開きます。(スマートフォンではハンバーガーメニュー内)思いつく語を入力して →検索
- 2 入力した文字列(例では「遊び」)に該当するリストが表示されます。複数の候補が表示されるときは、検索の方向性にあわせて適切な 語を選択します。選択を迷うときは、[キーワードの詳細情報を見る→]から統制語の詳しい情報を確認できます。
- ③ 「遊戯と玩具」を選び(チェックマークを付ける)「選択したキーワードで検索」から 統制語検索を実行します。複数選択も可能です。

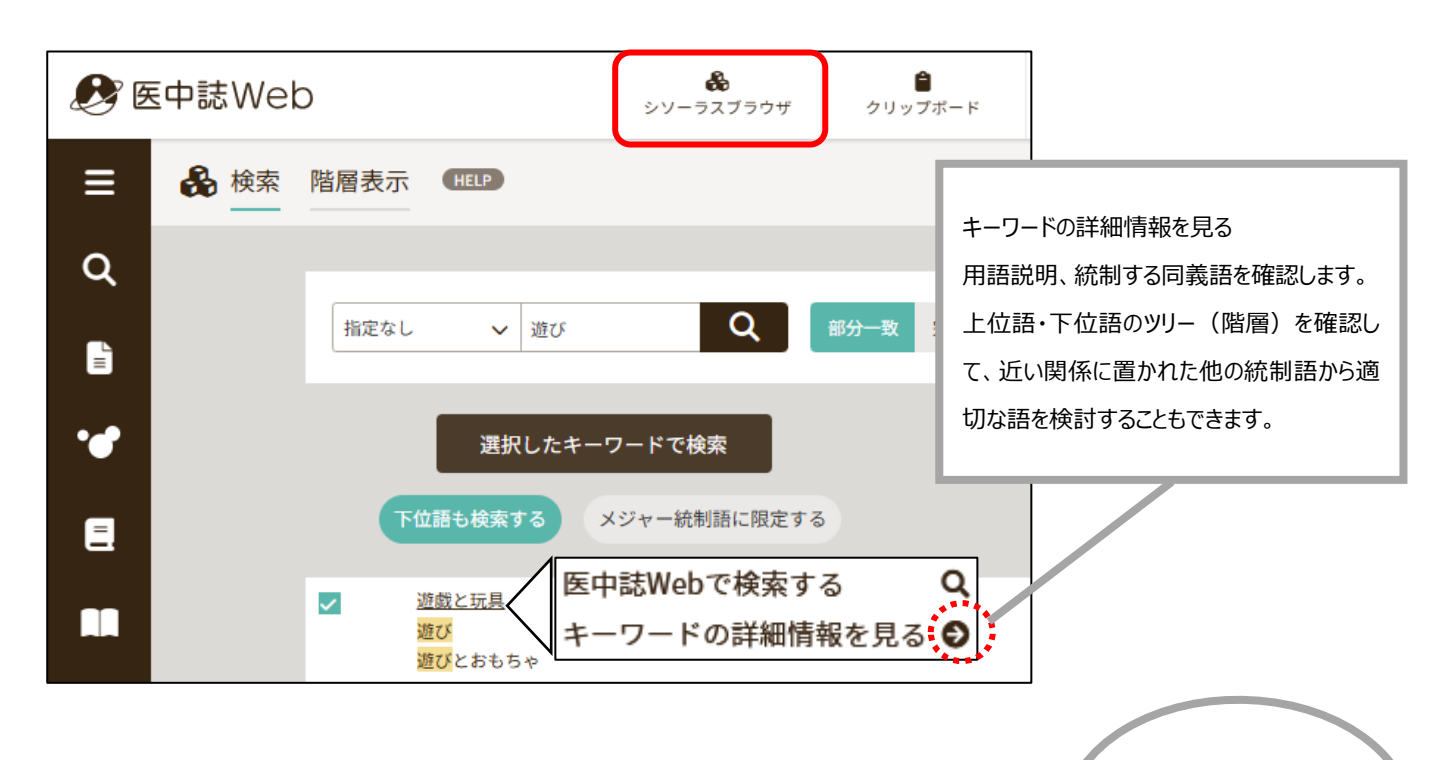

# ▶医中誌データのシソーラス用語を使った統制語検索

発見した医中誌データの シソーラス用語(下線が引かれたキーワード) を選択して [医中誌 Web で検索する] から実行します。 \* がつくのは 論文の中心的な内容を示している統制語 (メジャー統制語)です。

## ▶検索項目で統制語を指定する統制語検索

調べた複数の統制語で検索するときなどにお使いください。

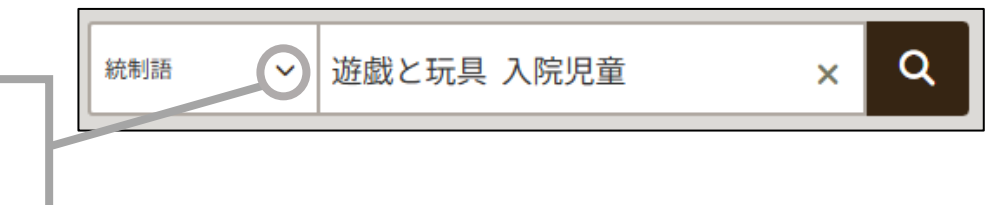

入院1日目より遊んでいたが、他の3事例は、夜

医中誌フリーキーワード:<u>患者付き添い者,参加観察</u> チェックタグ:ヒト;乳児(1~23ヶ月);幼児(2~5);男;女;看護

2日目には、全事例が解…<u>もっと見る</u>▼

2015405003

**■**キーワード

\*遊戯と玩具

\*入院児童

シソーラス用語: \*<u>遊戯と玩具, 小児看護, 入院期間, 母, 母子関係, インタビュー</u>, \*入院児童, 家族看護, 質的研究

を使ってみようかな…

プルダウンメニュー [統制語] を選び、 検索窓に統制語を入力します。

#### □ 論理検索

語の間に論理演算子(AND,OR,NOT)を入れた「検索式」を用いる検索法です。

検索対象の概念を加えたり除いたりして、抽出結果をコントロールします。 AND 検索 A と B 両方を含む $\rightarrow$  A and B OR 検索 A か B を含む $\rightarrow$  A or B

NOT 検索 A を含み B を含まない→ A not B

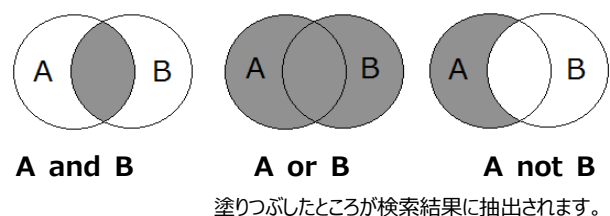

### ▶検索式作成例

小児病棟で行われる遊びやレクリエーションについて、看護師の取り組みを研究した論文を探したい。

検索式: 小児病棟 and 遊び not (保育士 or 病院ボランティア)

検索式の指示: [小児病棟] と [遊び] 両方を含む文献 から [保育士] か [病院ボランティア] を含む文献 を除外せよ

## ▶検索式作成方法 1. 検索式を直接編集する

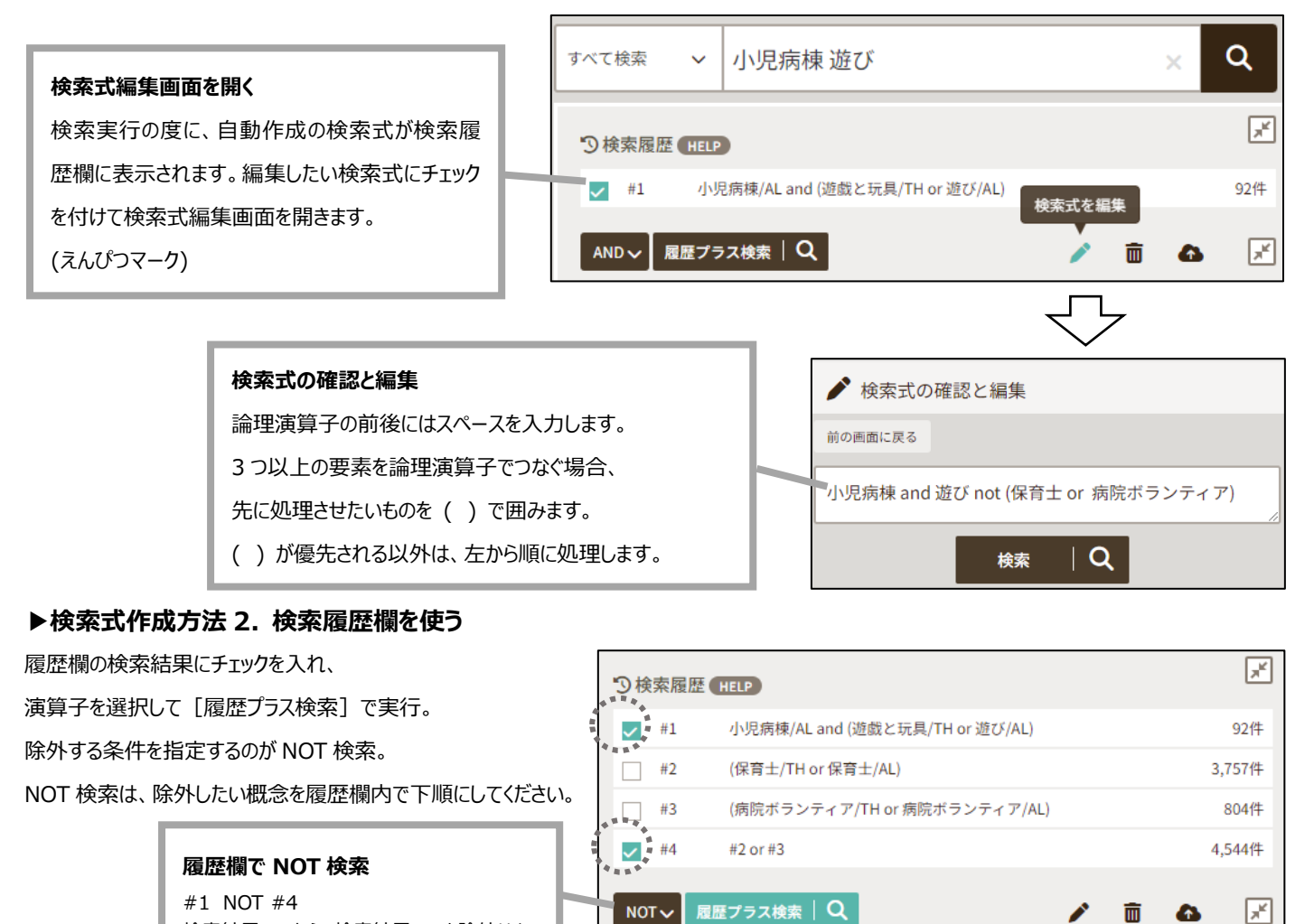

検索結果#1から検索結果#4を除外せよ

【参考資料】

\_\_\_\_\_

笹谷裕子,諏訪部直子著 わかりやすい医中誌 Web 検索ガイド:検索事例付 第2版 日本医学図書館協会,2023
坂下玲子著 看護研究.第2版 医学書院,2023 (系統看護学講座;別巻)
医学中央雑誌刊行会. 医中誌 Web HELP <u>https://help.jamas.or.jp/houjin/</u> (2025/02/06 閲覧)